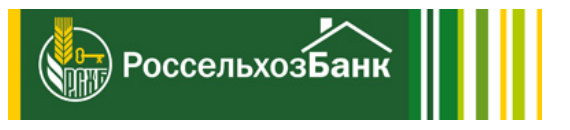

## Инструкция по подключению опции "Совершение необеспеченных сделок" в Интернет-банке АО "Россельхозбанк"

### 1. На сайте www.rshb.ru нажмите кнопку "ИНТЕРНЕТ-БАНК"

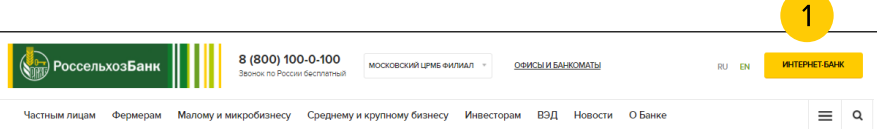

2. Авторизуйтесь на странице входа в Интернет-банк

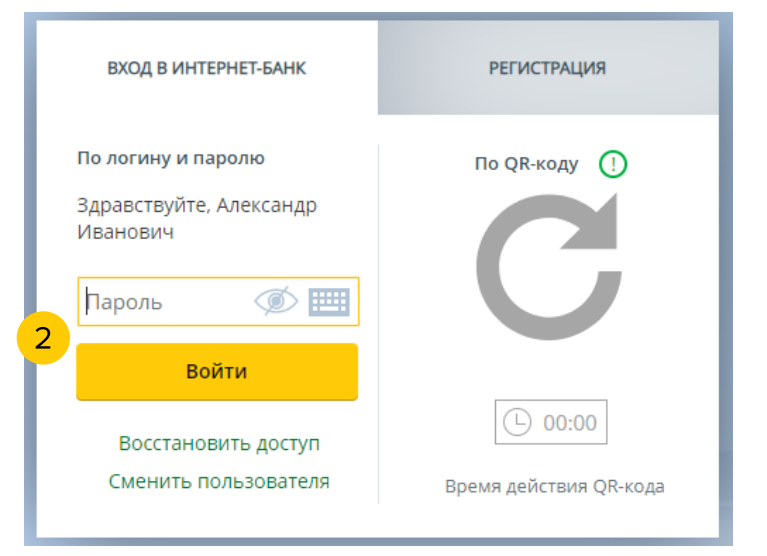

- 3. Перейдите на вкладку "Инвестиции"
- 4. И нажмите на карточку "Брокерское обслуживание"

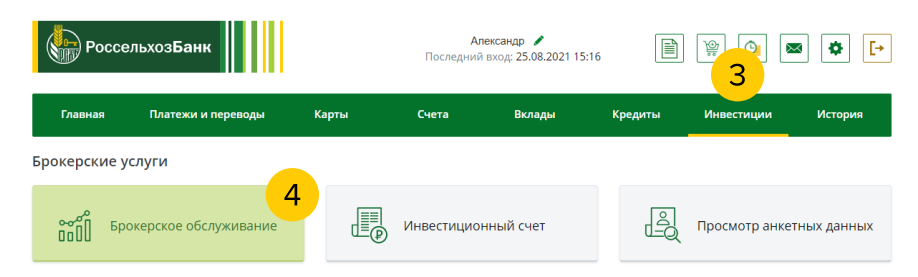

5. На странице "Брокерское обслуживание" нажмите "Все действия"

6. Выберите пункт "Внесение изменений"

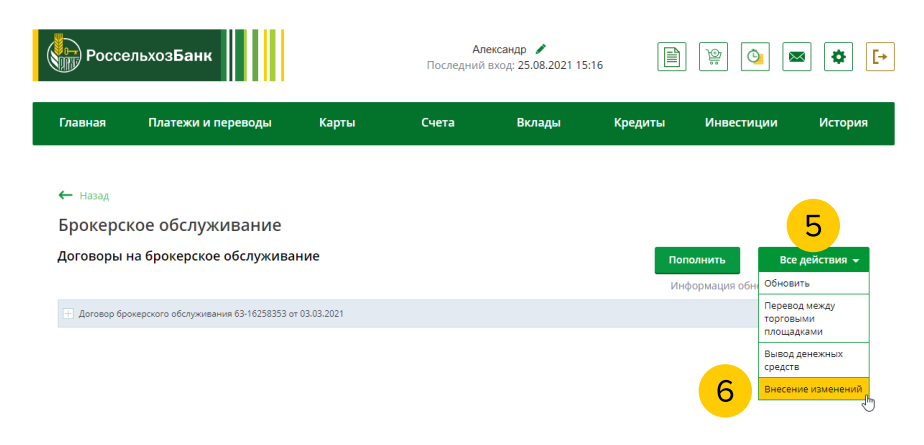

7. Пролистайте страницу и подтвердите актуальность данных, указанных в анкете

### 8. Выберите номер соглашения

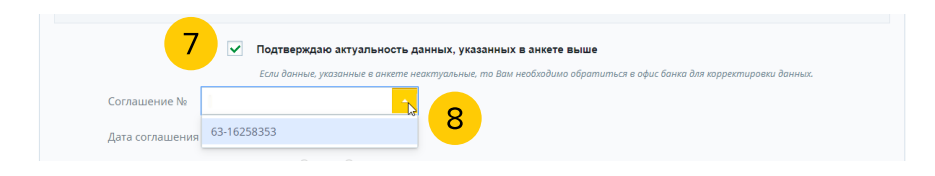

# 9. Пролистайте страницу ниже и установите отметку в пункте "Совершение необеспеченных сделок"

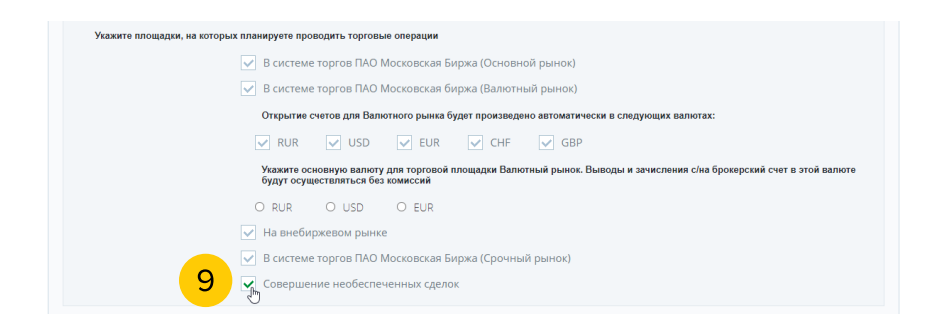

### 10. Пролистайте страницу вниз и нажмите кнопку "Далее"

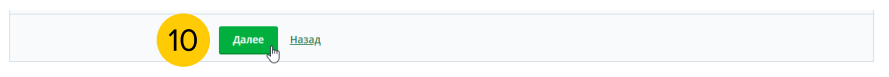

11. После загрузки страницы пролистайте ее вниз, ознакомьтесь с рисками и подтвердите факт ознакомления

### 12. Нажмите кнопку "Подтвердить"

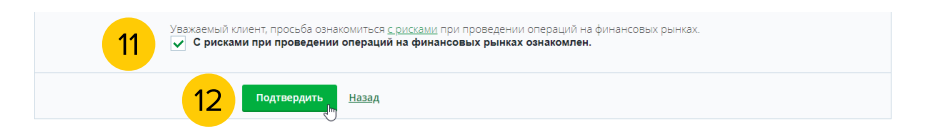

### 13. Подтвердите операцию удобным Вам способом

| 13 | Подтвердите операцию                                                                                      |
|----|----------------------------------------------------------------------------------------------------|
|    | Используйте push-уведомление, отправленное<br>в приложение "Мобильный банк" для<br>подтверждения операции |
| 2  | Мобильное приложение: HUAWEI FIG-                                                                         |
|    | Время действия push-уведомления                                                                           |
| e  | <u>Отменить</u>                                                                                           |
|    | <u>Как получить одноразовый пароль</u>                                                                    |